## **Vocoder pour DROID-STAR**

Salut ce tuto vous montre comment ajouter le Vocoder sur Android pour DROID-STAR.

Après la mise à jour du Android l'application DROID-STAR a eu un problème de son et pour y remédier il faut installer un Vocoder.

Voici les étapes à suivre :

1-Aller sur le site ci-dessous dans votre navigateur Web dans votre smartphone

## http://dudestar.gw8szl.co.uk/Droidstar/

2- Appuyez et maintenez sur le plugin pour votre Android (arm ou arm64).

Si vous ne savais pas la version de votre appareil, vous tester un après l'autre.

| ☆ ●       |                                                                  | C     |
|-----------|------------------------------------------------------------------|-------|
|           | Index of /pl ×                                                   |       |
| Index o   | of /plugins/                                                     |       |
| Name      | ¢ Last Mod                                                       | ifiec |
| 1 Pa      | rent Directory                                                   |       |
| C y       | http:// <b>generations</b> /plugins/v<br>oder_plugin.android.arm | oc    |
| Proudly S | Ouvrir dans un nouvel onglet                                     |       |
| 80        | Ouvrir dans l'onglet en arrière-pl                               | an    |
|           | Ouvrir dans une autre fenêtre                                    |       |
|           | Ouvrir en mode Secret                                            |       |
|           | Partager le lien                                                 |       |
|           | Enregistrer le lien                                              |       |
| (         | Copier le lien                                                   |       |
|           |                                                                  |       |

3- Sélectionnez « Copier l'adresse du lien » dans le menu

4- dans DROID-STAR, aller dans Settings et descendre jusqu'à la partie de **Vocoder URL** appuyez et maintenez dans le champ URL du Vocoder pour coller l'adresse dedans que vous avais copier auparavant.

|   | 22:                          | 30       |        |               |        |          |         |      |   |                     |   |
|---|------------------------------|----------|--------|---------------|--------|----------|---------|------|---|---------------------|---|
|   | Mai                          | n        | Setti  | ngs           | L      | og       | Ho      | osts | A | bout                |   |
|   | USRTX                        | т        |        |               |        |          |         |      |   |                     |   |
|   | TX Tim                       | eout     | 300    |               |        |          |         |      |   |                     |   |
|   | M17/Y                        | SF rate  |        | Voic          | e Full |          | /oice/D | ata  |   |                     |   |
|   | Update hosts Update ID files |          |        |               |        |          |         |      |   |                     |   |
|   | <b>√</b> Ena                 | able TX  | toggle | mode          |        |          |         |      |   |                     |   |
|   | Use                          | e REF fo | or XRF |               |        |          |         |      |   |                     | - |
|   | Use                          | e IF     | Coller | ble           |        |          |         |      |   |                     |   |
|   | Vocode                       | er URL   |        |               |        |          |         |      |   |                     |   |
|   | Do                           | ownload  | bttp   | er<br>·//pizz | anhac  | r not /  | nl      |      |   | $\sim$              |   |
|   |                              |          | mup    | .// µızz      | andee  | :1.11et/ | рі      |      |   |                     |   |
|   | 1                            | 2        | 3      | 4             | 5      | 6        | 7       | 8    | 9 | 0                   |   |
|   | Α                            | 7        | F      | R             | Т      | Y        | U       | 1    | 0 | Р                   |   |
|   |                              |          |        |               |        |          | E       |      |   |                     |   |
|   | Q                            | S        | D      | F             | G      | Η        | J       | K    |   | М                   |   |
|   | Ŷ                            |          | W      | X             | С      | ۷        | В       | N    |   | $\langle X \rangle$ |   |
|   | !#1                          |          | ,      | <             | França | ais (FR) | ) >     |      | • | OK                  |   |
| 2 |                              |          |        |               |        | C        |         | ~    | / | ::                  |   |

5- Valider en cliquant sur **download vocoder**.

| 22:30              | 0                |         |                    |          |            |          | (î, <sup>•</sup> ا | ıl 100 | )%                       |   |   |
|--------------------|------------------|---------|--------------------|----------|------------|----------|--------------------|--------|--------------------------|---|---|
| Main               |                  | Setti   | ngs                | Lo       | og         | Нс       | osts               | A      | bout                     | 5 |   |
| USRTXT             |                  |         |                    |          |            |          |                    |        |                          |   |   |
| TX Timed           | out              | 300     |                    |          |            |          |                    |        |                          |   |   |
| M17/YSF            | <sup>r</sup> ate |         | Voic               | e Full   | <u> </u>   | Voice/D  | ata                |        |                          |   | - |
| U                  | pdate            | hosts   |                    |          | Update     | ID files |                    |        |                          |   |   |
| ✓ Enabl            | le TX t          | oggle i | mode               |          |            |          |                    |        |                          |   |   |
| Use F              | REF foi          | r XRF   | a tha fail a s     |          |            |          |                    |        |                          |   |   |
| Vocoder            |                  | nen av  | allable<br>zanbeer | net/nlı  | inine /vi  | ocoderu  | olugin a           | ndroid | arm64                    |   |   |
| Dow                | nload            | vocod   | er                 | .net/pic | igini3/ ve | Jeouer_  | Jugina             | nuroiu |                          |   |   |
| ()<br>()           | moud             | voodu   | Ś                  |          | Ļ          |          | ණ                  |        |                          |   |   |
|                    | n                | 2       | Λ                  | E        | 6          | -        | 0                  | 0      |                          |   |   |
|                    | 2                | 3       | 4                  | 5        | 0          |          | 0                  | 9      |                          |   |   |
| а                  | z                | е       | r                  | t        | у          | u        | i                  | 0      | р                        |   |   |
|                    |                  |         |                    |          |            |          | Ă                  |        |                          |   |   |
| q                  | S                | d       | Ť                  | g        | h          | J        | K                  | And a  | m                        |   |   |
| $\hat{\mathbf{A}}$ |                  | w       | x                  | С        | v          | b        | n                  |        | $\langle \times \rangle$ |   |   |
|                    |                  |         |                    |          |            |          |                    |        |                          |   |   |
| !#1                | ,                |         | <                  | França   | is (FR)    | ) >      |                    |        | ок                       |   |   |
|                    |                  |         |                    |          |            |          |                    |        |                          |   |   |
|                    |                  | I       |                    | C        | )          |          | $\sim$             | /      | ::                       |   |   |

6- puis aller sur LOG pour vérifier s'il a bien la ligne : Download vocoder\_plugin.android.arm647- faire un test avec un OM pour voir si ça marche.

## 73 de CN8VX Youness SYSO du Serveur DMR-MAROC

https://www.dmr-maroc.com/ http://135.125.205.162:8080